## Eine Verbindung in das WLAN-Netz 'eduroam' konfigurieren

Dieser Artikel beschreibt, wie man auf einem Linux-Rechner die Verbindung in das WLAN-Netz 'eduroam' konfigurieren kann. Dafür wird das 'Configuration Assistant Tool (CAT)' von eduroam genutzt.

Mittels 'eduroam' erhalten Nutzer einen Zugang zum Wissenschaftsnetz - auch bei anderen wissenschaftlichen Einrichtungen. Eine Übersicht findet man auf den Webseiten von https://eduroam.org/.

Hinweise für Mitarbeitende der Uni Rostock gibt es unter https://www.itmz.uni-rostock.de/onlinedienste/uninetz-zugang/wlan/eduroam/.

## Vorbereitungen

Man benötigt das 'Configuration Assistant Tool (CAT)' und eventuell das Zertifikat der Root-CA. Configuration Assistant Tool (CAT) Auf der Seite https://eduroam.org/ im Pull-Down-Menü 'eduroam Tools' das 'Configuration Assistant Tool (CAT)' auswählen, dem Link zur 'CAT Website' folgen: https://cat.eduroam.org/, 'Click here to download your eduroam(R) installer' anklicken, Select your organisation: 'Universität Rostock' auswählen (an dieser Stelle lädt man den Installer für die eigene Einrichtung herunter), 'Download your installer for Linux', 'eduroam' anklicken, Das File 'eduroam-linux-Universitat\_Rostock.py' wird heruntergeladen (43,8 kB) und liegt dann in Downloads/. Auf meinem Rechner 'xxx' mit Ubuntu 20.04 verschiebe ich das File in den Ordner wlan/ Zertifikat der Root-CA Ende Mai 2023 hat sich das Root-CA von eduroam geändert, siehe https://www.itmz.uni-rostock.de/onlinedienste/uninetz-zugang/wlan/eduroam/. In dem Installer für die Uni Rostock ist das neue Zertifikat Anfang Juni 2023 noch nicht enthalten. Deswegen lade ich es herunter von der Webseite https://doku.tid.dfn.de/de:dfnpki:tcs\_ca\_certs tcs-root-bundle.tar Auf meinem Rechner verschiebe ich die Datei in das Verzeichnis wlan/ karin@xxx: /wlan\$ ls -la total 64 drwxrwxr-x 2 karin karin 4096 Jun 2 12:36. drwx----28 karin karin 4096 Jun 2 11:51 .. -rw-rw-r - 1 karin karin 44858 Jun 2 09:56 eduroam-linux-Universitat\_Rostock.py -rw-r- -r- - 1 karin karin 10240 Jun 2 12:34 tcs-root-bundle.tar karin@xxx: /wlan\$ Das tar-File auspacken: karin@xxx: /wlan\$ tar xvf tcs-root-bundle.tar tcs-root-bundle/ tcs-root-bundle/USERTrust\_RSA\_Certification\_Authority.pem tcs-root-bundle/USERTrust\_ECC\_Certification\_Authority.pem karin@xxx: /wlan\$ ls -la total 68 drwxrwxr-x 3 karin karin 4096 Jun 2 12:39 . drwx- - - - - 28 karin karin 4096 Jun 2 11:51 .. -rw-rw-r - 1 karin karin 44858 Jun 2 09:56 eduroam-linux-Universitat\_Rostock.py drwxr-xr-x 2 karin karin 4096 Jan 28 2022 tcs-root-bundle -rw-r- -r- - 1 karin karin 10240 Jun 2 12:34 tcs-root-bundle.tar

Auf dem Rechner, auf dem ich eduroam konfigurieren möchte, benötige ich die Datei eduroam-linux-Universitat\_Rostock.py und die Datei USERTrust\_RSA\_Certification\_Authority.pem, die im Verzeichnis tcs-root-bundle/ liegt.

## Installation der Software unter Ubuntu 20.04 (64 bit)

Unter Ubuntu kann man sich (oben rechts) die vorhandenen Wireless-Netzwerke anzeigen lassen. Hier sollte 'eduroam' angezeigt werden.

Die Software installieren:

 $karin@iguana: /wlan\$ \ \textbf{python3} \ \textbf{eduroam-linux-Universitat\_Rostock.py}$ 

|                               | This installer has been prepared for Universität Rostock                                        |
|-------------------------------|-------------------------------------------------------------------------------------------------|
|                               | More information and comments:                                                                  |
|                               | EMAIL: pcservice@uni-rostock.de<br>WWW: http://www.itmz.uni-rostock.de/internet/zugang/w-lan/   |
|                               | Installer created with software from the GEANT project.                                         |
|                               | ОК                                                                                              |
|                               | eduroam CAT 🛛 😣                                                                                 |
| (?)                           | This installer will only work properly if you are a member of Universität<br>Rostock.           |
| $\smile$                      | Continue?                                                                                       |
|                               | No Yes                                                                                          |
|                               |                                                                                                 |
|                               | Add a new entry 🛛 😵                                                                             |
| enter ye                      | Add a new entry 🛛 😣                                                                             |
| enter ye                      | Add a new entry 😣                                                                               |
| enter ye<br>xx123             | Add a new entry<br>our userid<br>@uni-rostock.de<br>Cancel OK                                   |
| enter ye<br>xx123             | Add a new entry &                                                                               |
| enter yr<br>xx123             | Add a new entry 8 our userid @uni-rostock.de  Cancel OK Add a new entry 8                       |
| enter ya<br>xx123             | Add a new entry 8 our userid @uni-rostock.de Cancel OK Add a new entry 8 assword                |
| enter yn<br>xx123<br>enter pr | Add a new entry &<br>our userid<br>@uni-rostock.de<br>Cancel OK<br>Add a new entry &<br>assword |
| enter yr<br>xx123<br>enter pr | Add a new entry &<br>our userid<br>@uni-rostock.de                                              |

Installation successful

An dieser Stelle kann man testen, ob die Verbindung zu 'eduroam' schon funktioniert. Anfang Juni 2023 waren noch weitere Schritte nötig: Das heruntergeladene Zertifikat an die richtige Stelle kopieren: karin@xxx: /wlan\$ cp USERTrust\_RSA\_Certification\_Authority.pem /home/karin/.config/cat\_installer/ In der Konfiguration der Verbindung das richtige Zertifikat einbinden: Settings  $\implies$  Wi-Fi eduroam bei 'CA certificate' auswählen: USERTrust\_RSA\_Certification\_Authority.pem (in /home/karin/.config/cat\_installer/) Apply

Karin Martin Institut für Mathematik, Universität Rostock (06. Juni 2023)